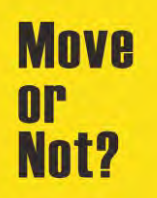

## はじめに

このチュートリアルシリーズは、小学校で英語とコンピュータープログラミングの学習を始める頃の子供達に にコンピューターグラフィックの楽しさを知ってもらう事を目的にデザインされています。

飽きの来ないように全編3分以内でまとめていますので一般のビデオ教材のように丁寧に操作方法の詳細に は触れていません。その為"CGで何ができて、そのためにどんな手順を踏むのか"といったCG製作者の仕事 の様子や取り組み方を伝えるように務めています。

題材は、決して子供相手ではありません。とりわけプロのCG製作者にとって実用的な事柄を中心に選んでますので、保護者の助けが無くては、子供だけでまねてみることはできない内容になっています。

このPDFは子供といっしょにコンピューターグラフィックを学ぶ保護者(教師)用の指導書として配布していま す。内容は不正確で至らないところも多いかとは思いますが、これをきっかけに、今どきの子供達とのコミュニ ケーションの手段として使っていただけるとを願って作成しています。

Move or Not 編集長 樋口壽伸

## 第7話 ステンシルでマッピングの巻 解説

OS:Windows10

アプリケーション :Blender 2.8

Blenderでいうステンシルとは、テクスチャーペイントというマッピング手法の一つをいいま す。このビデオの中ではべた塗りで色付けしていますが、本来は強弱をつけたり、筆を使っ たように繊細に色付けできる機能です。仕組み自体は第2話でも触れたUVマッピングなので すがアプローチがとにかくユニークです。

子供たちは、スタンプといえばわかるでしょうが、ステンシルには首をかしげるかもしれま せん。建築系出身で還暦を超える私にとってステンシルというと、洋館の壁面に施された草 木のシルエットを描くエレガントな装飾方式を連想するのですが、皆さんはいかがでしょうか。 秘密基地の材料のベニヤ板のテクスチャーをインターネットから拾っています。Tipsのサインはタイピングしたものです。 複数の素材をあらかじめに一つにまとめています。

ここでは写真を使います。

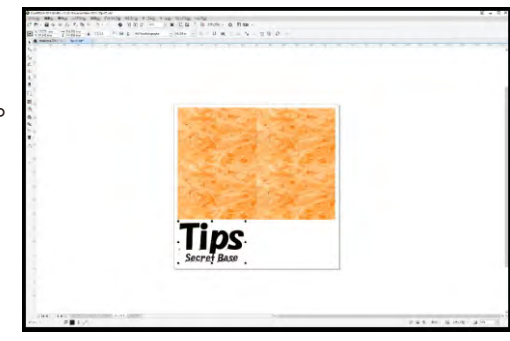

右のビデオのシーンではエッジの移動だけで秘密基地の シルエットを作ってステンシルを施す準備をしています。初 期画面はObject ModeですからEdit Modeに変え、エッジを 選択し"Gキー"で移動して形をととのえます。但し"Gキー"だ けでは移動の方向が定まりませんので、"Xキー、Yキー、 Zキー"を"Gキー"に続けて押してから移動します。右クリッ クで決定。左クリックでUndoです。

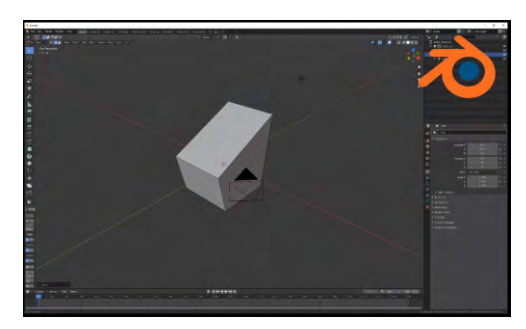

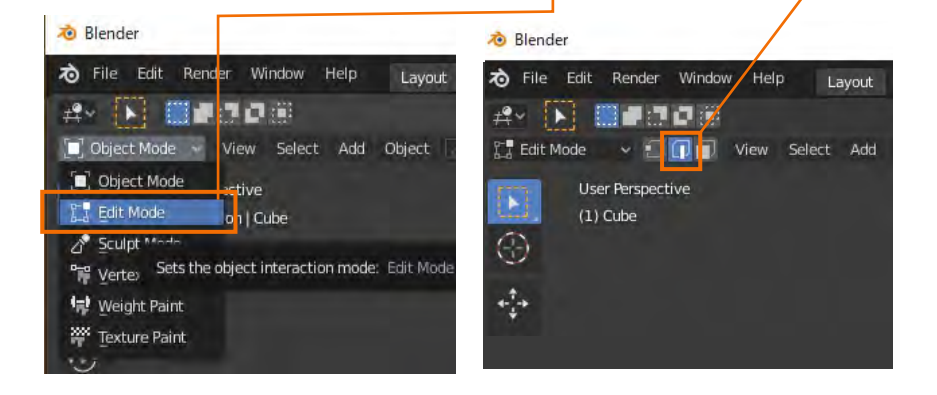

またテンキーの"3"で側面から"1"で正面からみた構図となります。この場合の移動は見て いる方向だけに限られますので、"X, Y, Zキー"を押して方向を定める必要はなくなります。

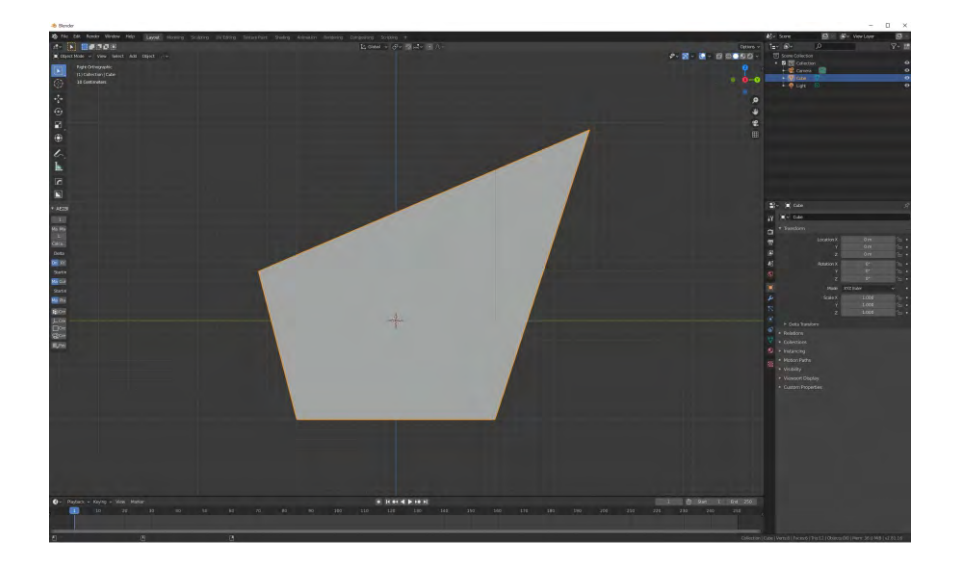

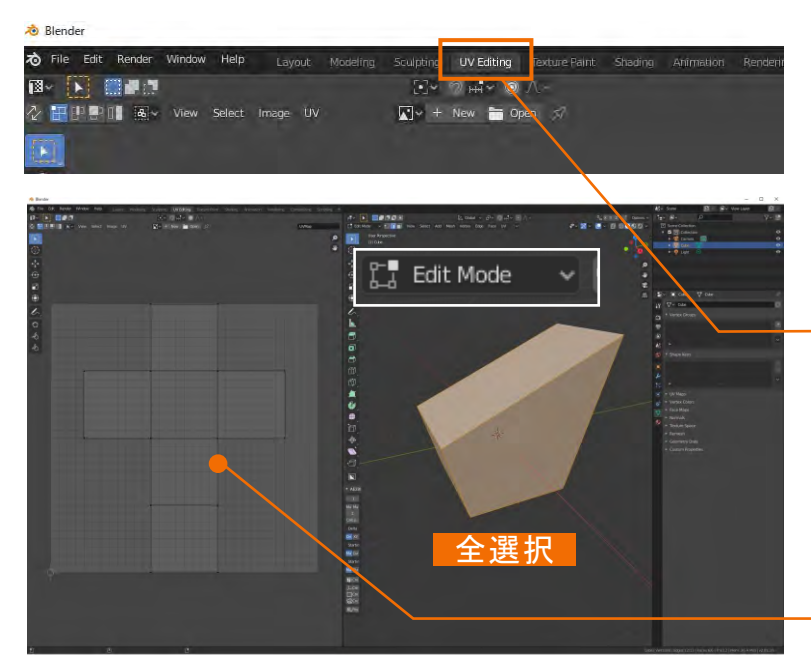

秘密基地の形とマッピング素材の準 備ができましたので、ステンシルの準備 に進みます。

最上段のタブを切り替えて現在の Layoutから<u>UVEditing</u>に移動します。 Edit Modeに切り替えて"Aキー"を押し て全選択にします。すると左のUVEditer と呼ばれるウィンドウに<u>箱を広げたよう</u> <u>な図形</u>が現れます。

これは初期画面にあったデ フォルトの立方体のUVです。 これでは形をイメージできませ んので、UVをやり直します。 <u>UVのボタン</u>から"Smart UV Project"を選択します。小さな ウィンドウが現れますので<u>OKボ</u> タンを押します。

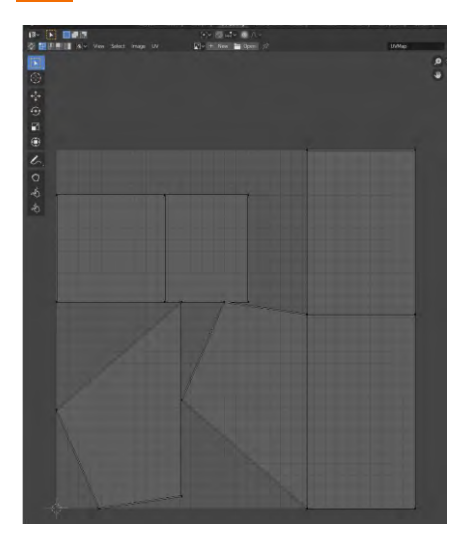

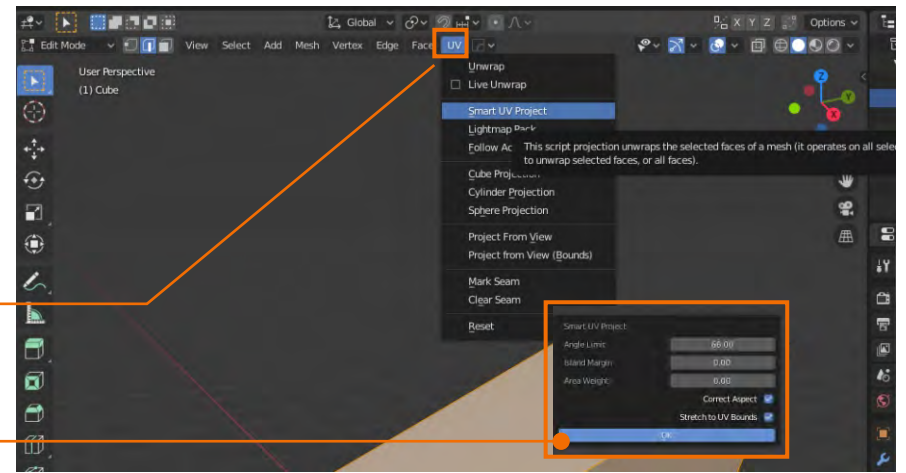

左図のように、形がイメージできるようになりました。ではど こがどの面と関連しているのでしょうか。今は全選択している ので左側にすべての面が表示されていますが、面選択にして 特定の面を選択するとUVEditor内に該当する面が表示され ます。続いてTexture Paint というウィンドウで色付けしていき ます。

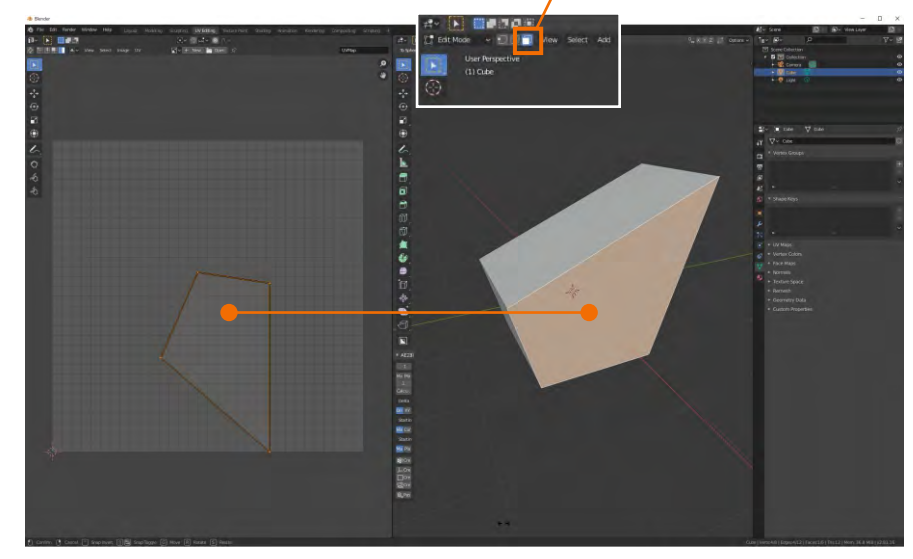

最上段のタブを <u>Texture paint に切り替えます</u>。突然カーソルが丸くなりますが、これは 色を付ける"筆"の先を表しています。筆の大きさは<u>"Radius"で強弱は"Strnght"で調整</u>し ます。一般的なペイント系のアプリと同等でマスクやレイヤなどの機能もありますから、ここ で本格的な着彩が可能です。少し寄り道して筆を使った一般的な使い方を見てみます。

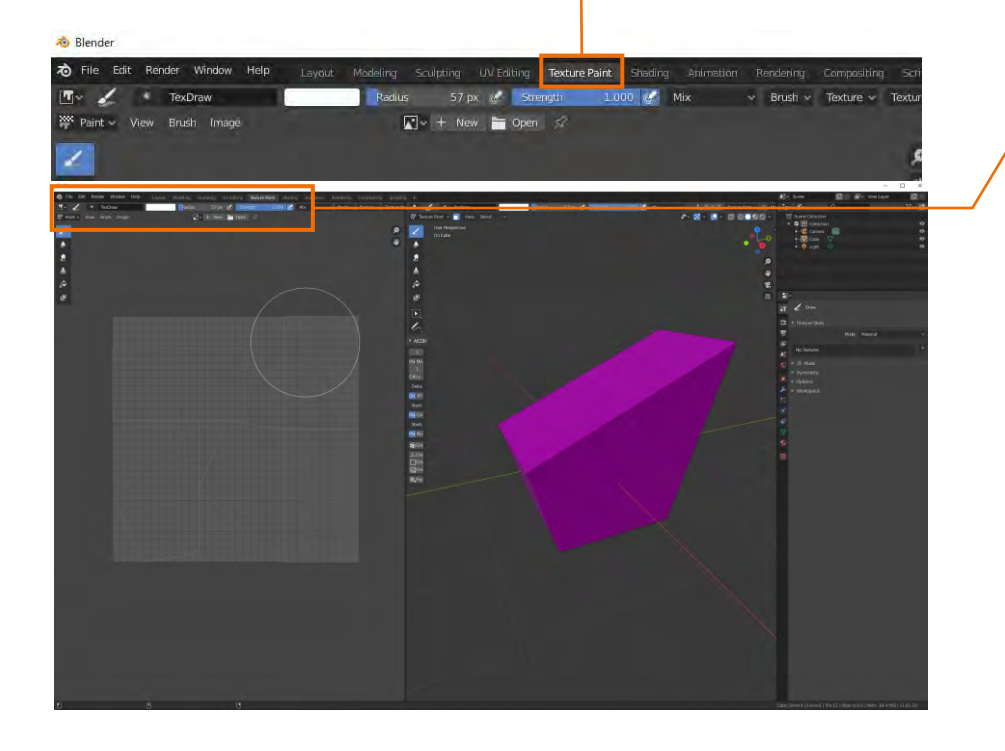

ここで作業するときはどんな時も共通して準備することが2つあります。

①まず、ここで描いた結果を保存するフォルダを別途作ります。<u>"+New</u>からフォームを開いて<u>名前</u> <u>をつけておきます。ここではPaintTestと付けました。</u>Colorが<u>デフォルトでは黒</u>になっています。 ここではそのままOKを押しました。<u>UVが黒く変わり、黒一色で塗られた状態</u>になります。

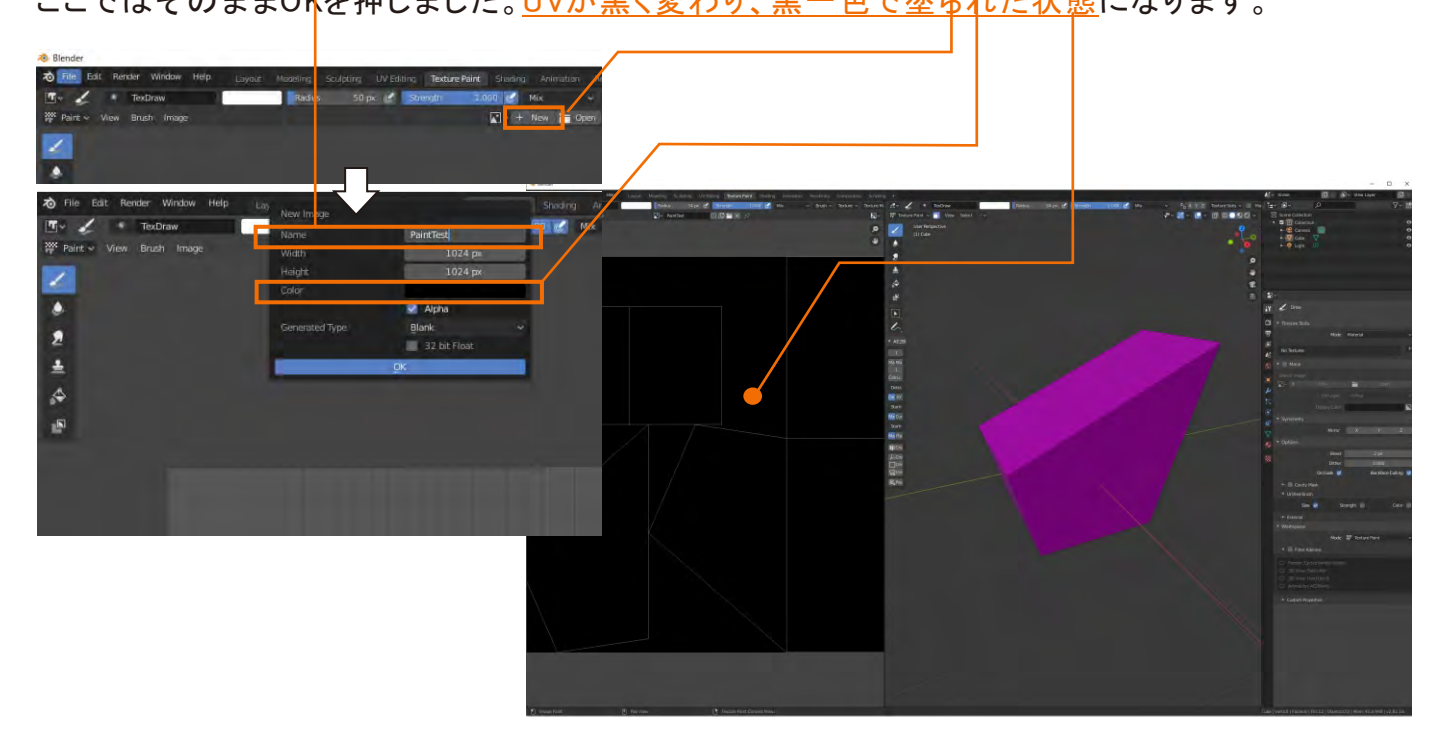

②2つ目は、Shading というエディターで Image Texture をオブジェクトの色として関連づけておく必要があります。

この意味するところは、初期画面にあった立方体は既にMaterialという色をもっています。 最初のLayoutのウィンドウに戻って **の**のプロパティーを見るとすでに<u>Principaled BFDS</u> という色属性を持つ <u>Material</u> という白い色が自動で割りあてられているのが分かります。

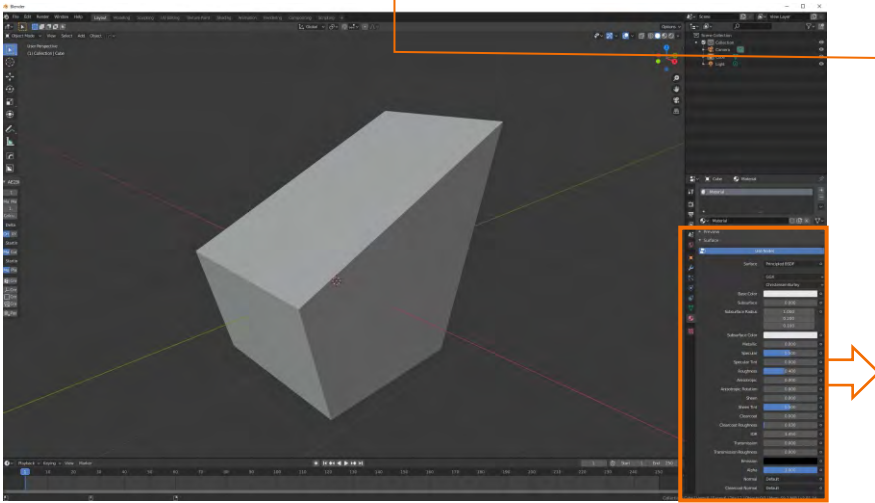

これを<u>ShadingのShader Editer</u>で見ると色とオブジェクトの関連が目視できます。下の図は、プレビューされている白いオブジェクトの色であるMaterialは、Principaled BSDFの色属性をもっている、ということを表しています。 現在 <u>Bace Color が白</u>で表示されていますが、これを先ほど作ったPrintTest のイメージに差し替えます。

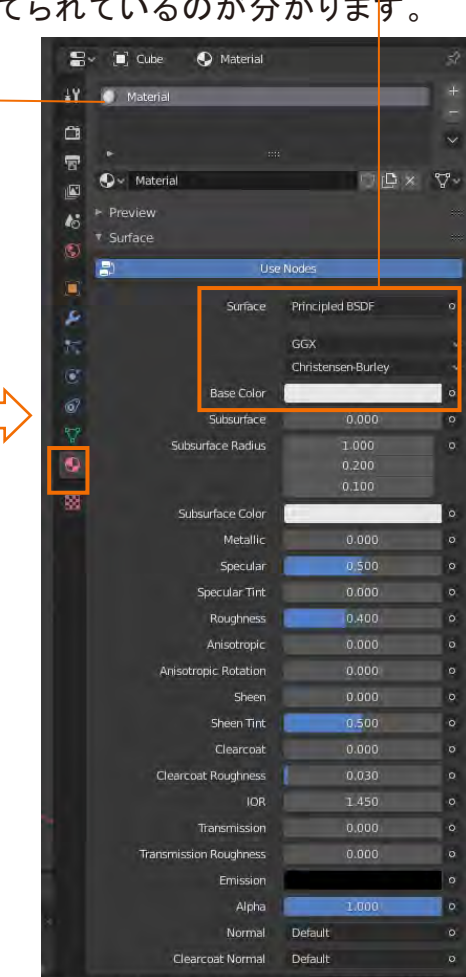

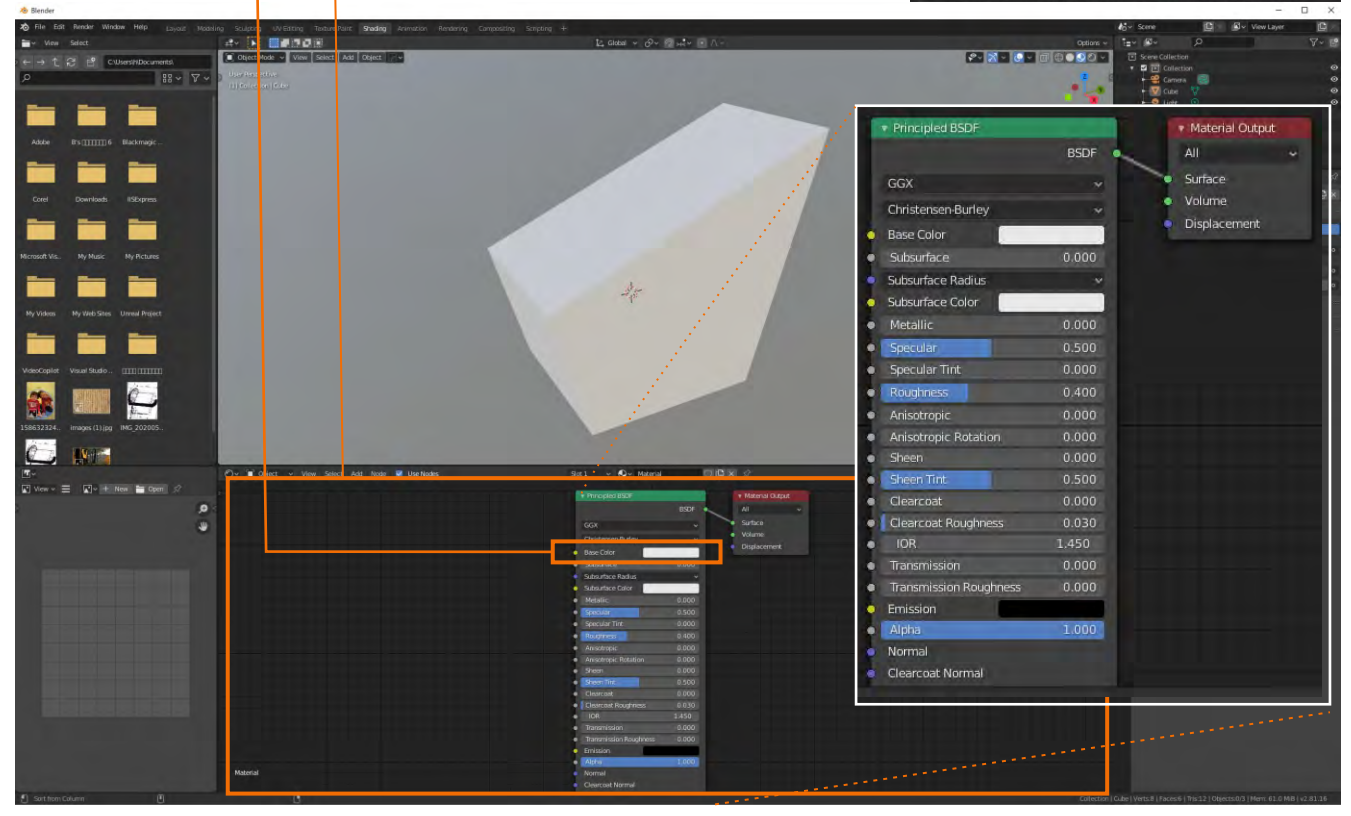

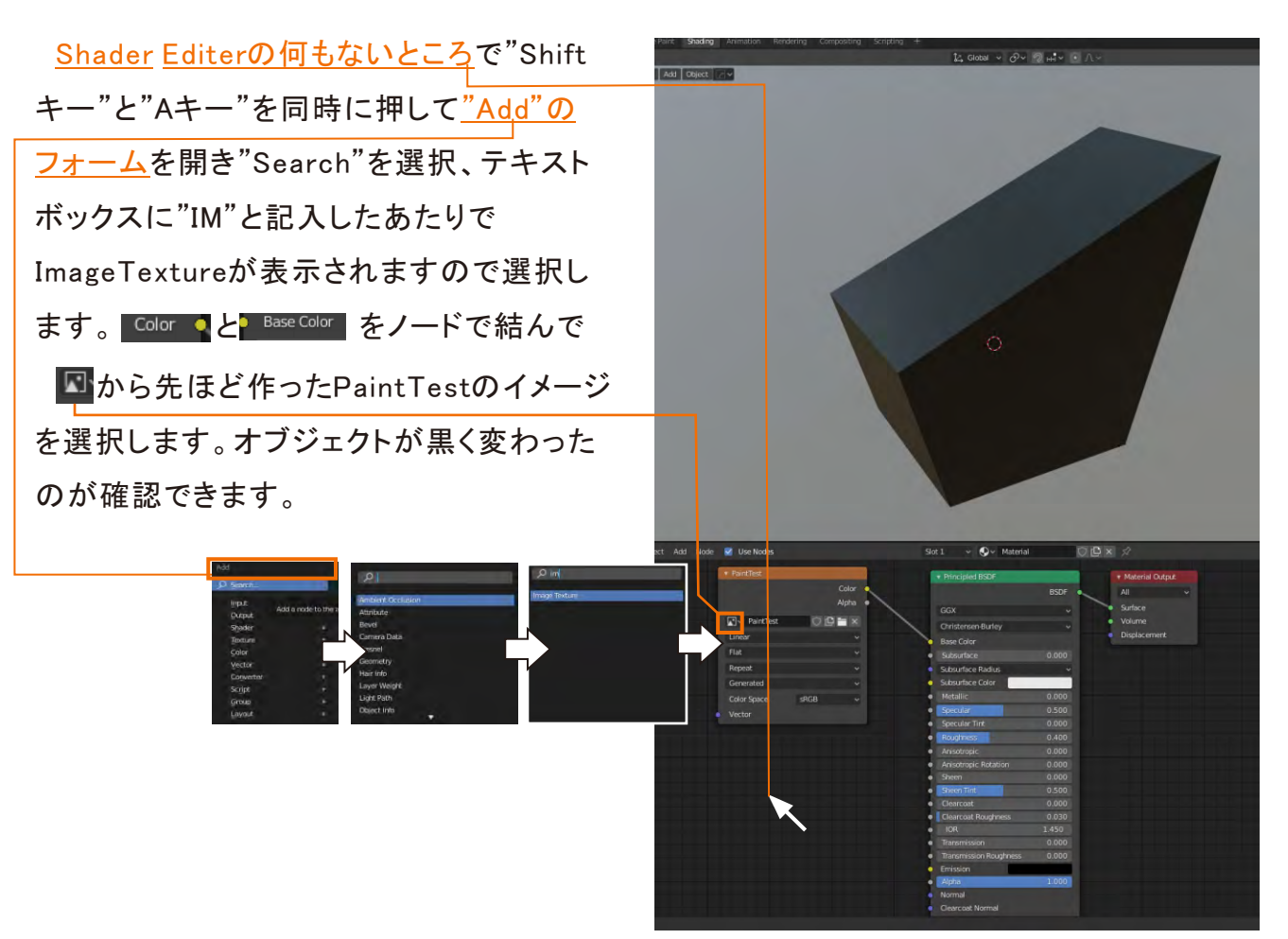

<u>UV Editing</u>に戻って、<u>"Zキー"を押して Material Preview</u>に切り替えてから、丸いカーソルで なぞると色を付けることができます。UVのマップをなぞっても同じように色を付けられます。

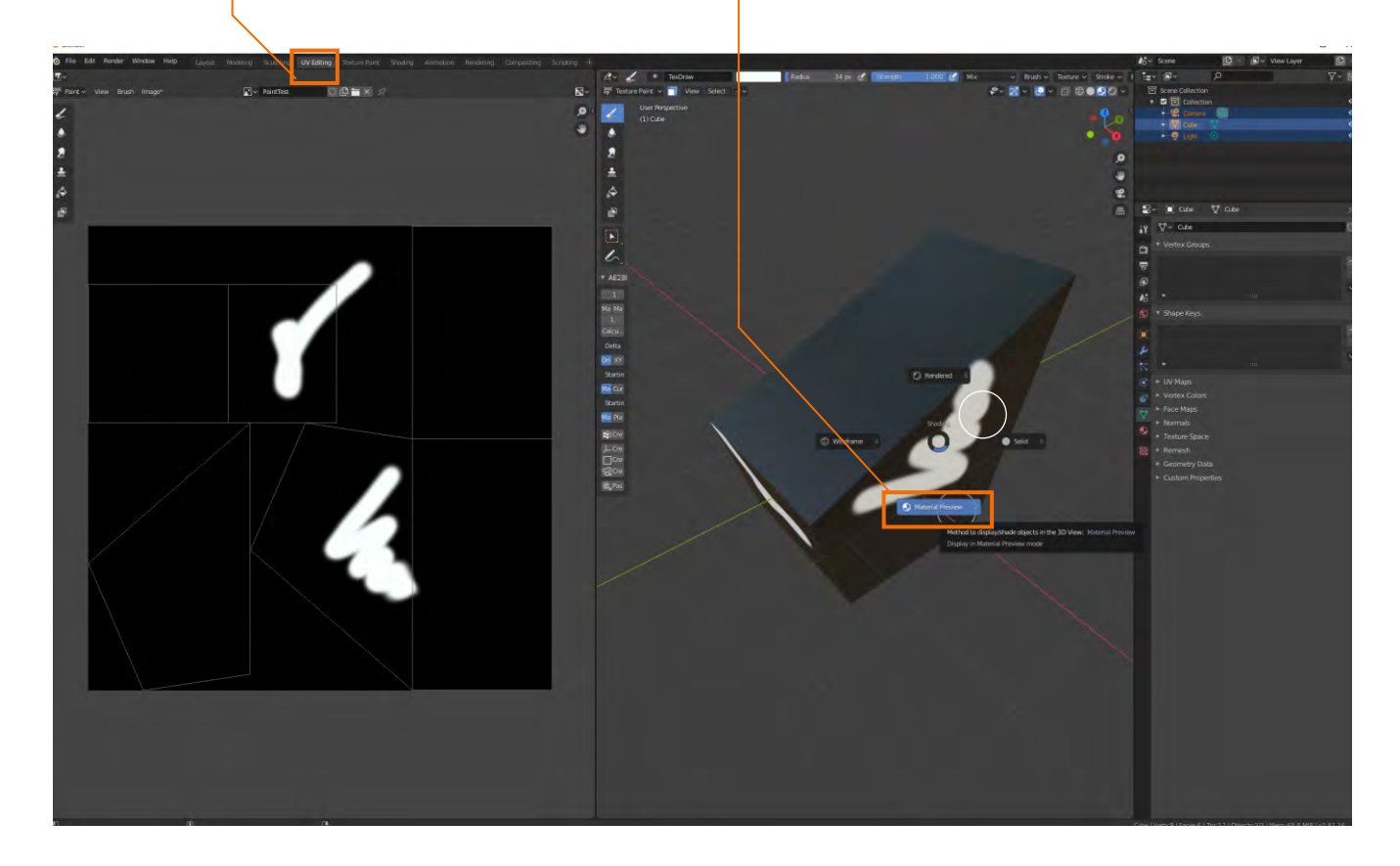

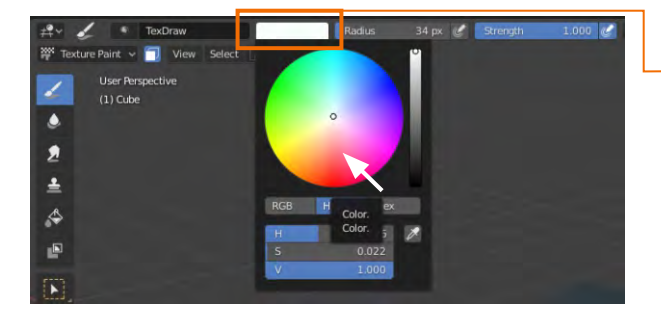

色は<u>□□をクリック</u>して変更します。
また作業の途中で丸いカーソルが見えなくなった
りといったことがあった場合は、無意識にModeを
変えているかもしれません。以下の二つの項目を
確認してください。

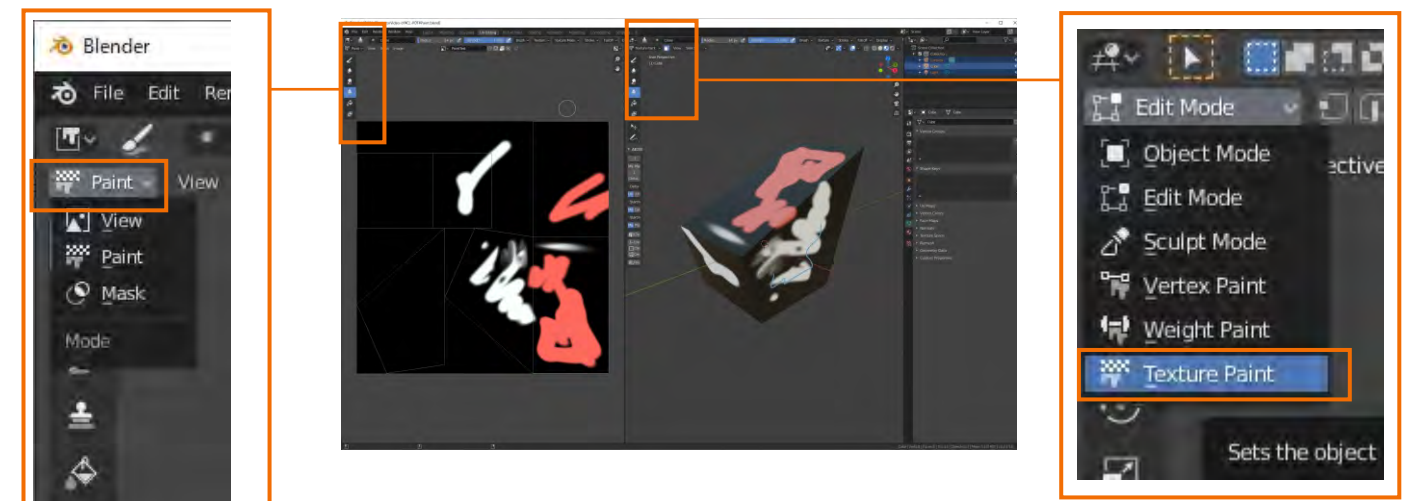

## コラム

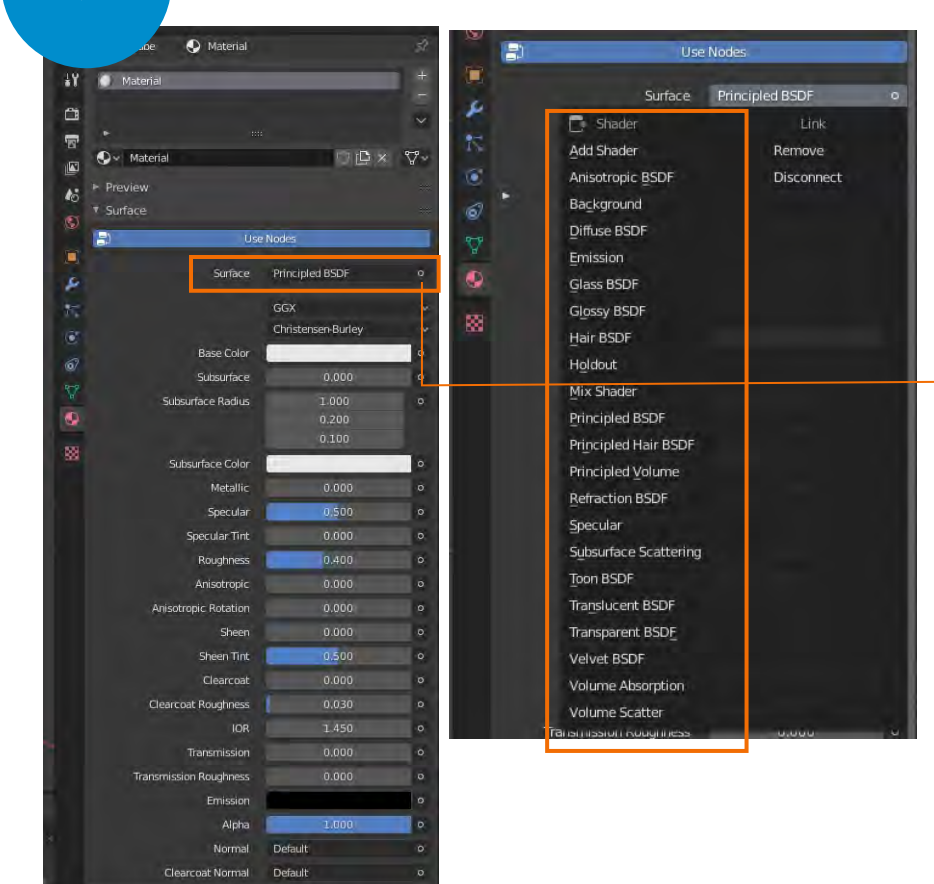

デフォルトで作られていPrincipaled という色属性は2018年ごろに登場し た比較的新しい色属性です。これだ けでメタリックやマットなどのおよその およそのマテリアルが描ける万能色 属性といわれています。

横の小さいOを押すとその他の属 性も選べるようになっています。ガラ スのように透明にしたり、鏡面のステ ンレスのように反射したり、それ自体 がライトのように発光する属性なども 含まれています。このあたりはイン ターネットで簡単に検索できると思い ますのでいろいろ試してみてください。

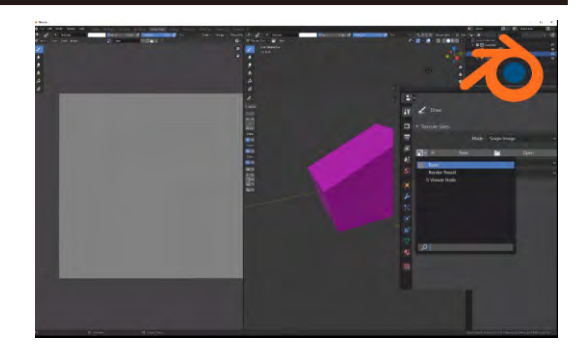

だいぶいたずら書きをしてしまいましたが、このまま続けます。右のプロパティーの『を開きます。 Mode を Single Imageに変更します。 図を押して Printlest を選択します。 続いて を押してTexsturePropatyを開きます。

この後プロパティー内を行ったり来たりしますので ながら進んでください。

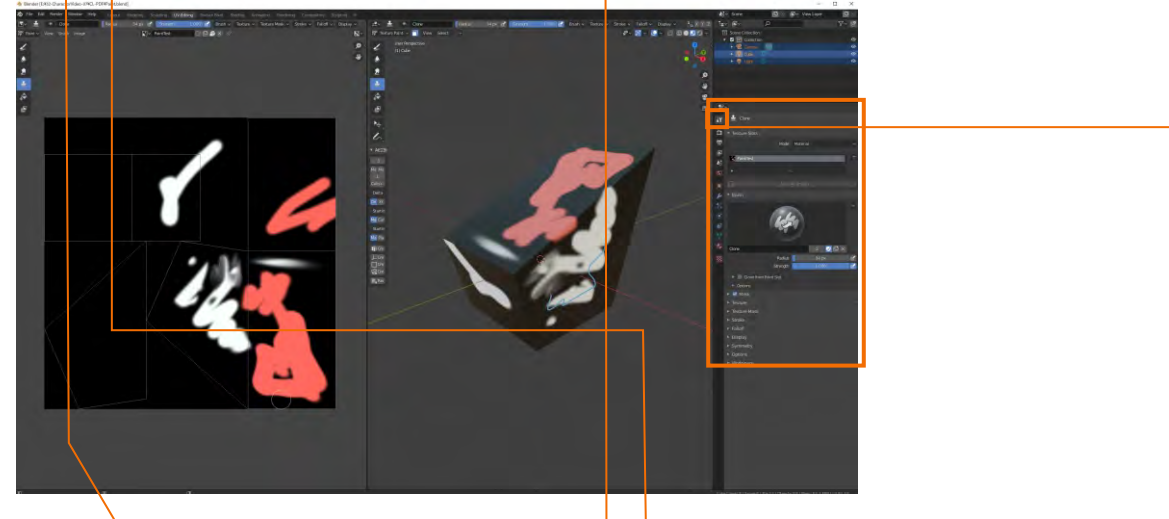

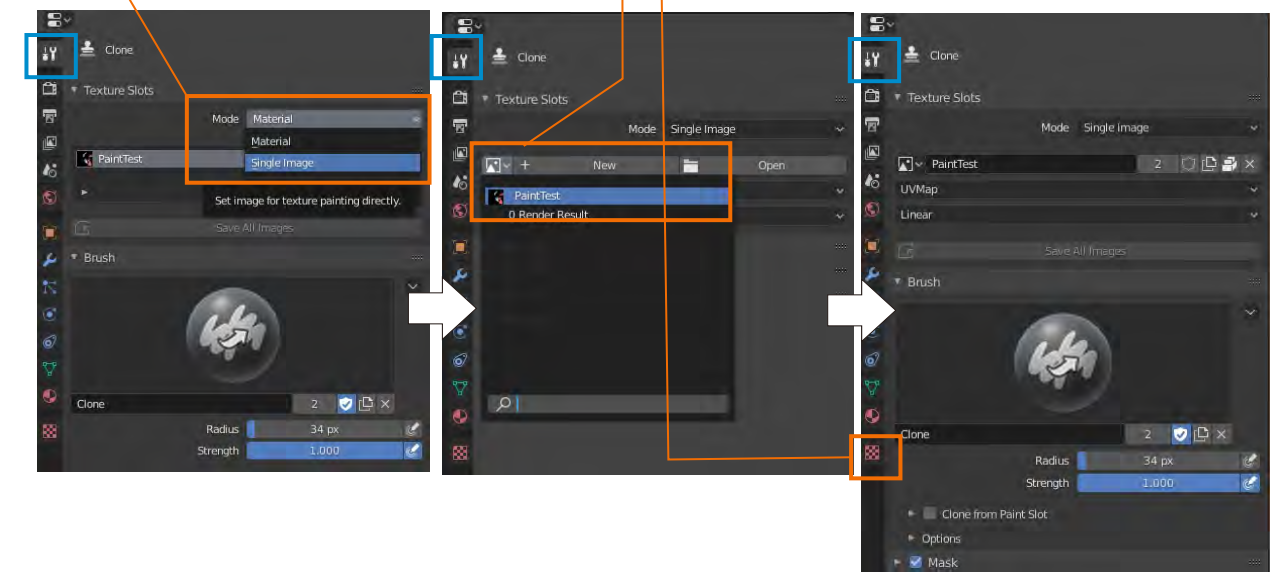

ここではマッピングするテクスチャーを選びます。今回は子供達の写真を使います。<u>+Newのボタン</u>を押して、さらに<u>Openボタン</u>を押すとBlenderのエクスプローラが開きますので目的の写真を 選択します。Previewにサムネイルが画像が確認できます。

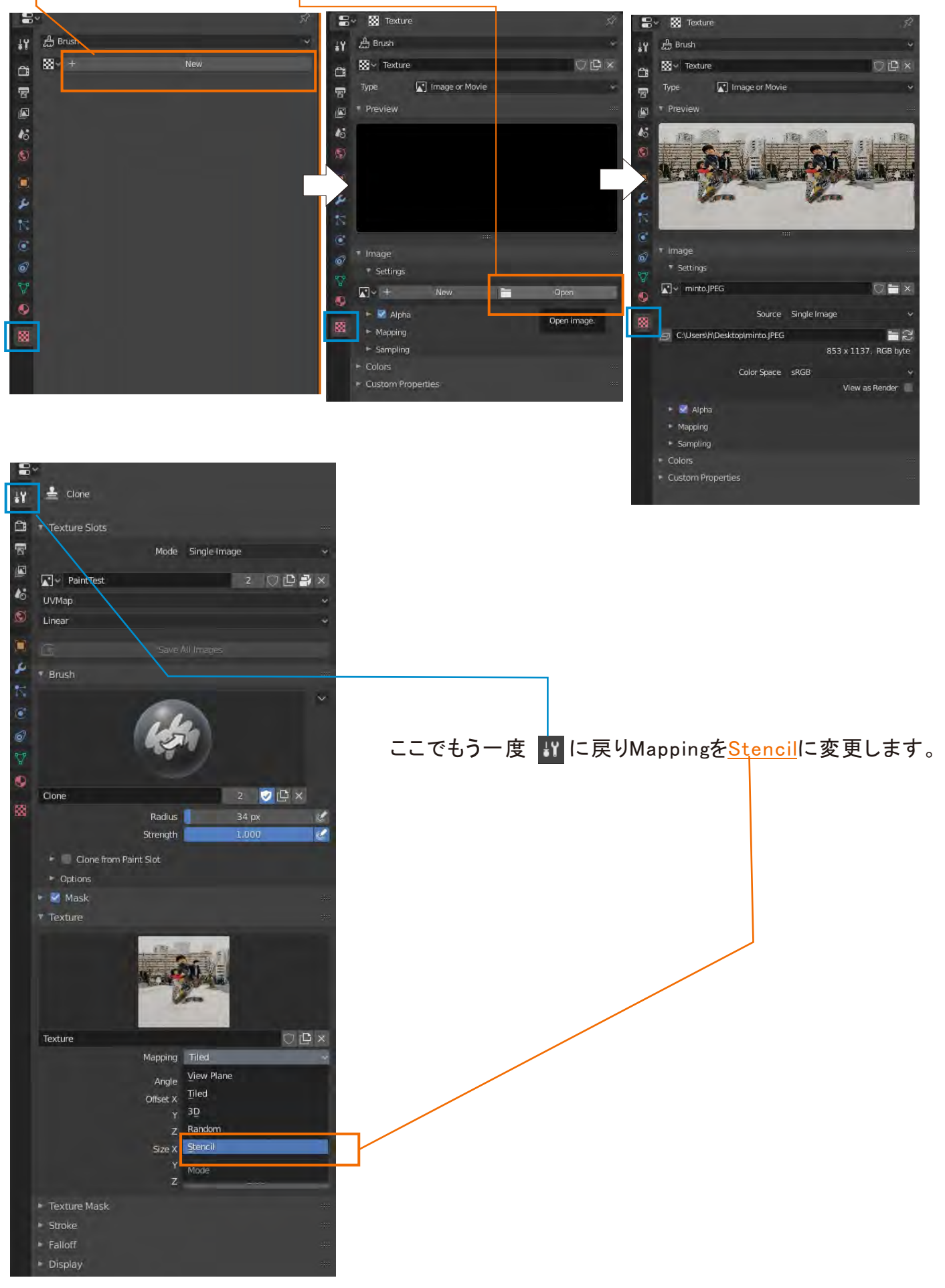

半透明のマテリアルがあらわれます。マテリアルは右クリックで移動でき、Shiftキーを押して拡 大縮小ができます。オブジェクトはテンキーの"1、3、7"を使って側面、正面、上面に切り替えてお くと的が絞れます。丸いマウスでなぞったところにマテリアルが反映されます。カーソルを左の UV側にもっていっても同様にステンシルでマッピングすることができます。

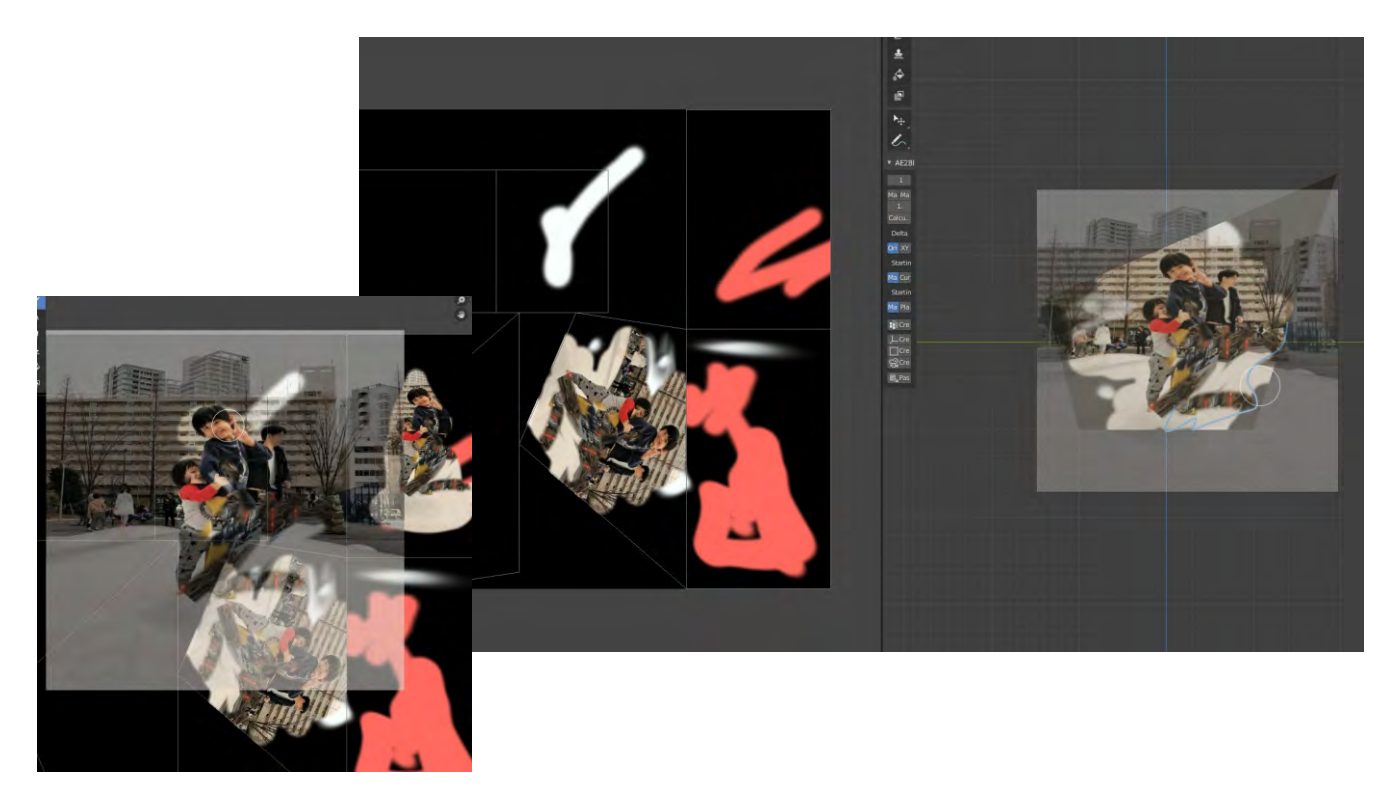

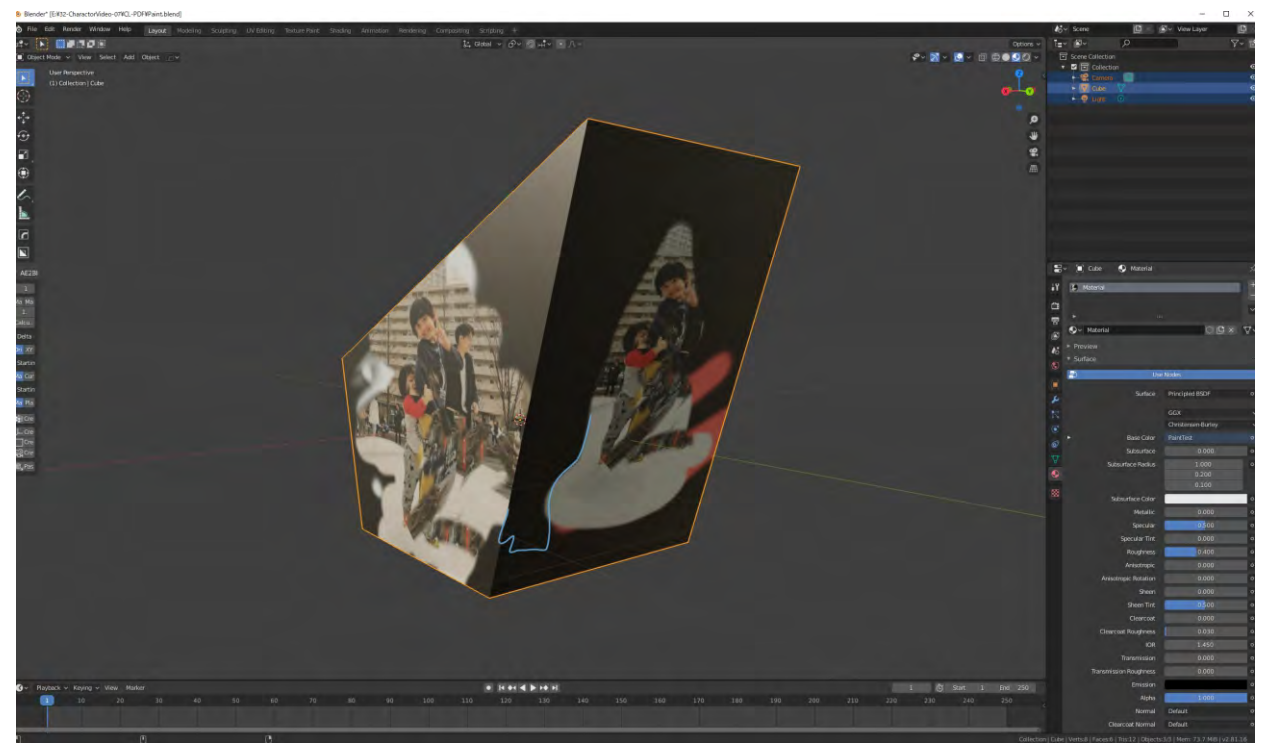

テクニックは必要ですが、カスレやぼかしといったことも筆の属性を変えることで可能で、本来のステンシルがもつ味のあるカスレ具合も再現できます。いろいろと試してみてください。